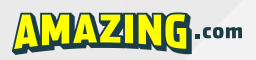

### Checklist for Getting Set Up to Sell with Amazon Seller Central

This checklist provides you with a guide for setting up your Amazon Seller Central account. This special Amazon account allows you to start selling products on Amazon.com. Within minutes, you can unlock access to this \$100B retail giant to build your own successful business.

In the <u>first video</u> of the four-part series we're releasing at <u>AmazingSellingMachine.com</u>, you learned about the huge opportunity in selling physical products right now by leveraging Amazon. You also learned about finding HOT Amazon product opportunities.

In the <u>next video</u> of the series, releasing very soon, you'll learn how easy it is to find suppliers from all around the world who are waiting right now to do business with you. Make sure you check out <u>AmazingSellingMachine.com</u> and view all four videos in this series as soon as they're released.

But first, it all starts with setting up your Amazon Seller Central account, and this special checklist gives you what you need to get started.

#### Before You Start: Why Amazon.com?

The steps below are designed to guide you in setting up an Amazon.com (USA) Seller Central account.

You can create separate Seller Central accounts on Amazon's international platforms such as Amazon.co.uk (United Kingdom), Amazon.ca (Canada), Amazon.de (Germany), Amazon.jp (Japan), and others.

We recommend that new sellers from anywhere in the world start with Amazon.com, because it has the highest sales volume. We want you to start where you can build the biggest business the fastest.

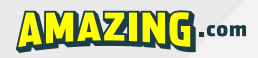

Many of our students expand to international Amazon platforms after their business takes off on Amazon.com. Once you're established in the USA on Amazon, expanding internationally is as simple as creating new Seller Central accounts on the platforms you want to use.

So no matter where you live in the world, get started on Amazon.com and build your business foundation before you expand to other international Amazon platforms.

#### **Registering Your Amazon.com Seller Central Account**

 Go to <u>http://services.amazon.com/content/sell-on-amazon.htm</u> to see your Seller Central registration options.

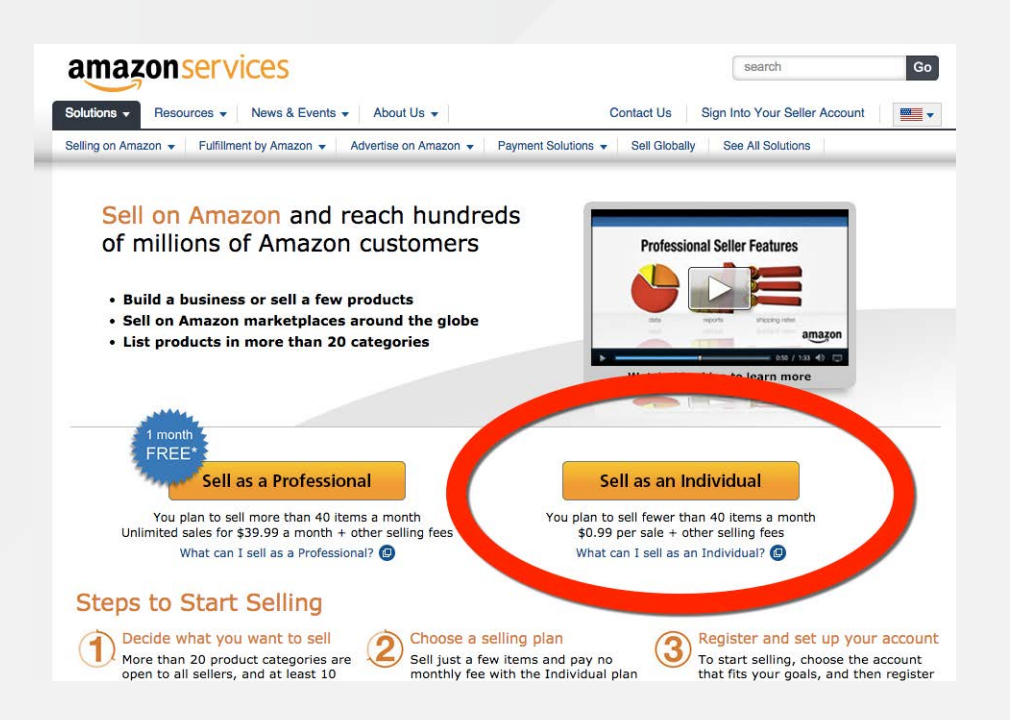

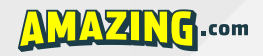

- 2. Click "Sell as an Individual" (it's free and you can upgrade to Professional later).
- 3. Enter your email address to register your Seller Central account (we recommend using a different email than your personal Amazon.com shopping account, if you have one).

| amazon services                               |                                                                   |
|-----------------------------------------------|-------------------------------------------------------------------|
| Register and Start Se                         | lling Today                                                       |
| What is your e-mail add                       | lress?                                                            |
| My e-mail address is:                         |                                                                   |
| Do you want to use an oprevious registration? | existing Amazon.com account or complete a                         |
| ۲                                             | Create a new account<br>(you'll create a password later)          |
| 0                                             | Use an existing account,<br>and my password is:                   |
|                                               | Continue                                                          |
| @                                             | Privacy Notice<br>9 1996-2015, Amazon.com, Inc. or its affiliates |

4. Continue with the registration process.

| amazon services<br>seller central     |                                                      |
|---------------------------------------|------------------------------------------------------|
| <b>Register and Start Selling Tod</b> | ay                                                   |
| Create a new account                  |                                                      |
| First and Last Name:                  | ă.                                                   |
| Email Address:                        |                                                      |
| Re-type E-mail Address:               |                                                      |
| Password:                             | ۹                                                    |
| Re-type Password:                     | Ð                                                    |
|                                       | Continue                                             |
| © 1996-2015, A                        | Privacy Notice<br>imazon.com, Inc. or its affiliates |

5. Register your account either under your personal name or business name (if you have one).

| amazon.com.                                                                                     |                                                                                                    |
|-------------------------------------------------------------------------------------------------|----------------------------------------------------------------------------------------------------|
| Click here to create a new account using                                                        | a different e-mail address. <u>Click here</u>                                                                              |
| If you do not have this information handy righ<br>After you re-enter your item information, you | nt now, please collect it and then return to the product detail page. will return to this page to begin your registration. |
| Seller Agreement                                                                                |                                                                                                    |
| Legal Name:                                                                                     | Matt Clark                                                                                                    |
|                                                                                                 | If registering as a business, enter the business's legal name. If registering as an individual, enter your name.           |
| Amazon Services Business Solutions<br>Agreement:                                                | I have read and accepted the terms and conditions of the <u>Agreement</u>                                                  |
| Amazon Services Business Solutions<br>Agreement:                                                | I have read and accepted the terms and conditions of the<br><u>Agreement</u>                                               |
|                                                                                                 | Continue                                                                                                    |
|                                                                                                 | Drivery Netles                                                                                                    |

6. You can enter your credit card information now or return to this step later (Amazon requires credit card information in case you incur small selling-related processing or shipping fees before you start producing sales).

|                                                                                                    |                                                                                                    | D Help   Settin                                                                                                    |
|----------------------------------------------------------------------------------------------------|----------------------------------------------------------------------------------------------------|----------------------------------------------------------------------------------------------------|
| Welcome Matt Clark.<br>complete a few more steps to fin<br>' you don't have the requested infor<br>ter. Your subscription will begin wh | ish setting up your seller account.<br>nation available, you can skip a step and return to it<br>an you finish the setup process |                                                                                                    |
| dd Credit Card Inform                                                                                                    | nation<br>use of your credit card to verify your identity and va                                                                 | alidate your credit card.                                                                                                    |
| Credit card number:                                                                                                    | E                                                                                                    | Your account setup is 25% complete (1/4                                                                                                    |
| Expiration date:                                                                                                    | 04 \$ / 2015 \$                                                                                                    | Tour account setup is 25% complete. (1/4                                                                                                    |
|                                                                                                    |                                                                                                    | Service                                                                                                    |
| Cardholder name:                                                                                                    |                                                                                                    | Selling on Amazon - Individual                                                                                                    |
| Address:                                                                                                    |                                                                                                    | FAQs                                                                                                    |
| Address line 2:                                                                                                    |                                                                                                    | Why do I need to provide credit card information?                                                                                                    |
| City/Town:                                                                                                    |                                                                                                    | We will charge your credit card for<br>monthly subscription fees or other selling<br>fees if you have a negative balance in<br>your seller account at the end of a |
| State/Province/Region:                                                                                                    |                                                                                                    | settlement period.                                                                                                    |
| Postal/ZIP code:                                                                                                    |                                                                                                    | right now?                                                                                                    |
| Country:                                                                                                    | United States ‡                                                                                                    | after I open my account?                                                                                                    |
|                                                                                                    |                                                                                                    |                                                                                                    |

A Com

 Choose a seller name ("Display Name"), and enter it here along with relevant address information (e.g., business address, mailing address, P.O. Box, any other address where you are able to receive mail).

Note: If you are just getting started, enter a generic seller name (e.g., Matt's Warehouse) until you have an idea of what market you want to go into (e.g., Matt's Cell Accessory Warehouse). Your seller name does not have to be the legal name of your business.

| Display name:          | E Chec          | k availability                                                                              |
|------------------------|-----------------|---------------------------------------------------------------------------------------------|
|                        |                 | Your account setup is 25% complete. (1/4                                                    |
| Address:               |                 | Service                                                                                     |
| Address line 2:        |                 | Selling on Amazon - Individual                                                              |
| City/Town:             |                 | FAQs                                                                                        |
| State/Province/Region: |                 | What is a display name?<br>Can I change my display name later?                              |
| Postal/ZIP code:       |                 | Should I include my country code if I<br>provide an international (non-US)<br>phone number? |
| Country:               | United States + |                                                                                             |
| Phone number:          | Add extension   |                                                                                             |
| o setup summary        | Skip Step Save  | & Continue                                                                                  |

8. Enter a phone number (for Amazon's verification purposes).

| amazon seller central 📃                                                                                                    | P Help   Settings                                                |
|----------------------------------------------------------------------------------------------------|------------------------------------------------------------------|
| /erify Your Identity                                                                                                    |                                                                  |
| •) Call me<br>) Send me a text message                                                                                                    | Your account setup is 25% complete. (1/4)                        |
| Add telephone number      Telephone Number <u>Add extension</u> For international phone numbers, please include the complete phone number with the country code (including a leading "+"). Example: +1 (123) 456-7890 | Service<br>Selling on Amazon - Individual                        |
| Call Me Now                                                                                                    | FAQs I don't have access to a phone right now, what should I do? |
| 2. Call in progress                                                                                                    | I treid a times and now I can't try                              |
| 3. Phone verification complete                                                                                                    | Sydni, What should I UUr                                         |

Com

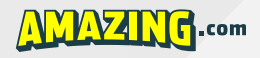

9. Confirm your account details, and finish the registration process.

| Current service: Selling on Amazon - Individual Your account setup is 25% Charge Method Start FAQs | o complete. (1/4  |
|----------------------------------------------------------------------------------------------------|-------------------|
| Charge Method Start FAQs                                                                           |                   |
|                                                                                                    |                   |
| Seller Information Start How do I start using th<br>I have subscribed for?                         | e service that    |
| Identity Verification Start                                                                        | nplete my<br>ime? |
| Can I modify the inform<br>previously provided?                                                    | nation that I     |
|                                                                                                    |                   |

That's it! Congratulations. You now have your very own Amazon Seller Central account and are ready to start selling on Amazon!

#### IMPORTANT: If You Live in a Country Outside the Amazon Approved Bank List

The following countries are in the Amazon Approved banking list, which means they will deposit your payments directly with your local bank:

USA, UK, Austria, Belgium, Cyprus, Estonia, Finland, France, Germany, Greece, Ireland, Italy, Luxembourg, Malta, Netherlands, Portugal, Slovakia, Slovenia, Spain, Canada, Australia, New Zealand, India, Hong Kong

If you live in a country that is not listed above, you need 2 extra things:

- 1. a bank account in any of the above countries
- 2. an address from one of those countries.

We recommend you set these up in the USA, but you can use the other countries too. You just need the bank account and the address to be in the same country.

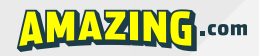

**Bank Account**: You can either visit your local banks and ask if they can open a US based bank account (not a US currency account) OR you can use the following service.

**World First**: This currency exchange service will give you a USA-based bank account option for receiving money from Amazon.

#### http://amazingacademy.com/worldfirst

There are a lot of services you can use to get an address in the USA. We recommend Earth Class Mail:

#### https://www.earthclassmail.com

#### **IMPORTANT: Your Next Step**

Now that you've watched the first video of the series and have downloaded this PDF, you most likely have questions or thoughts you'd like to share about what you've learned. And we'd love to hear from you...

**Go to the** <u>video 1 page</u> **and leave a comment right now**. We're standing by, watching the comments, and can't wait to hear from you!

Then get ready for video #2 in this series, which goes live on Thursday, April 16th right here.

Talk soon,

Matt Clark & Jason Katzenback

Co-founders of Amazing.com Co-creators of Amazing Selling Machine